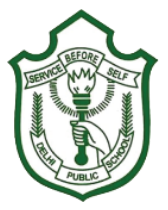

## **DELHI PUBLIC SCHOOL KALINGA**

At - Adhalia, PO - Phulnakhara, Dist - Cuttack, Pin - 754001 ....school at your fingertips

## Information regarding Skool ERP system & Mobile App

How to install and Login Mobile App?

- 1. Go to google play store (Android) and search
- Skool ERP (Click Here)
- 2. Install & open the app.
- 3. Enter School Code 191
- 4. Enter the Username and Password as

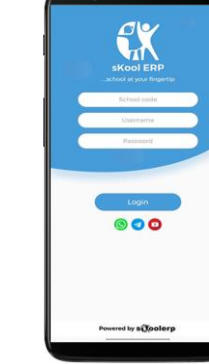

| \$             | 2         | -1     |
|----------------|-----------|--------|
| Academic       | and Scho  | 01     |
| Attendance 🏀   | Time Tal  |        |
| Exams III      | Assignm   | unt at |
| Library        | Events    | 1      |
| Transportation | Fees      | Ð      |
| Other C        | ategories |        |
| ERP Login      |           |        |
| 🔶 Order Food   |           |        |
| Polle          | ow us     |        |
| * . e          | 5 74      | *      |

igital Partnei

SUBSCRIBE

PARENT LOGIN (For Online Payment and Sibling Cases) Username - 1(adm. No.)g Password - 1(adm. No.)g Simple - Put 1 before admission no. and g at the end

191

STUDENT LOGIN (Individual Login) Username - 1(adm. No.) Password - 1(adm. No.) Simple - Put 1 before admission no.

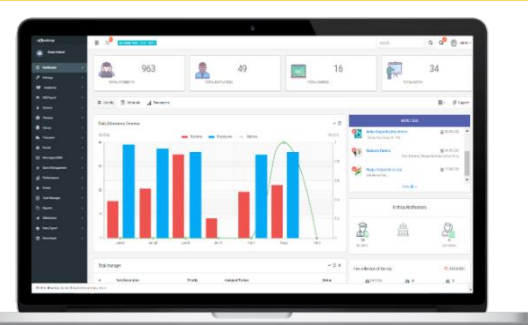

| Web Url -                                    |
|----------------------------------------------|
| https://dpskalinga.skoolerp.in/ (Click Here) |

## Video Tutorials -

How to pay online fees through Mobile App For more videos subscribe our YouTube Channel

## Note :-

- For Online Fee Payment login through Parent Login.
- You can change your default password through ERP login from Mobile app or Web.
- Username cannot be changed
- After changing the Password you must logout and relogin with the new password.
- Ignore using symbols in password.

For any query or support you can WhatsApp, Telegram or visit Skool ERP youtube Channel :-Links are provided in mobile app below Login Page

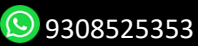

f @skoolerp

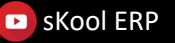

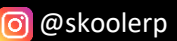